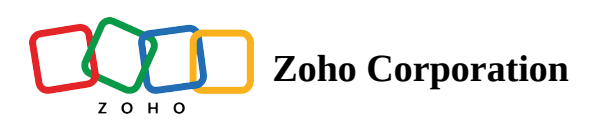

# **Create Data-Driven Test Cases**

- Table of contents
  - 1. Overview
- 2. Create data-driven test cases

## 3.2

▲ 4. Modify the data source in a test case after creation

5.

## 1. Overview

Data-driven testing allows you to separate test logic from test data, enabling a single test case to run multiple times with different input values. Zoho QEngine streamlines this process, ensuring your application behaves as expected under various conditions and inputs. To learn more about data-driven testing, refer to <u>Understand Data-Driven Testing</u>. <u>Data sources</u> play a critical role in the testing process, as they contain the input values used for each test iteration.

<u>Test cases</u> can be configured to utilize the required <u>data source</u> containing the input values during execution. Parameters of the selected data sources can be referenced within the testcases by supplying as arguments to any <u>task</u>. As the test case iterates through the data source, parameters in the test case are dynamically replaced by the corresponding values from the data sets stored in the selected data source. Upon completion, a test case summary is generated, offering a comprehensive analysis that includes the overall results and detailed logs

for each iteration. When these data-driven test cases are incorporated into a test plan, they are treated as a single test case, with the results page displaying iteration logs for each data set used.

**Note**: Data-driven testing is supported on both <u>web</u> and <u>mobile</u> platforms.

## 2. Create data-driven test cases

Follow the steps below to create data-driven test cases.

1. Click Create Test Case.

| zw                                                                                                    | Test Cases Manage                           | Employee Login                                                                                            |                                                                                                    | + Create Test Case         |
|----------------------------------------------------------------------------------------------------|---------------------------------------------|----------------------------------------------------------------------------------------------------|----------------------------------------------------------------------------------------------------|----------------------------|
|                                                                                                    | Search Q 7                                  |                                                                                                    | Record  Web Browser  V                                                                                                    | <ul> <li>Draft </li> </ul> |
| Test Cases<br>Test Cases<br>Test Suites<br>Test Plans<br>Test Plans<br>Results<br>Co<br>Users<br>OS<br>Settings | Search Q<br>Compose Portal<br>Compose Login | Ceneral Open URL Click Set Value Assert Text Assert Value Wait Form Actions Select Deselect Check Uncheck | Record Web Browser  Employee Login  Elit Data Source openurl("https://zwatch.zohocommerce.com/login","some window"); setValue("/html/body/div[2]/form/ul/div[3]/li/div/input",@full_Name); |                            |
| •                                                                                                    |                                             | Clear<br>Upload<br>Assertion                                                                              |                                                                                                    | 😫 Save 💿 Run 🔻             |

2. Enter the test case details, such as *Name*, *Link Name*, and associate it with the required *Module*. Additionally, providing a *Description* helps you get an overview of the test case, but isn't mandatory.

| ZW                                        |                                             |
|-------------------------------------------|---------------------------------------------|
|                                           |                                             |
| Test Cases                                | Create Test Case X                          |
|                                           | Name                                        |
| est Suites                                | Employee Attendance                         |
|                                           | Link Name                                   |
| est Plans                                 | employee_attendance                         |
| <b>A</b>                                  | Module                                      |
| Results                                   | Employer Portal/                            |
|                                           | Description                                 |
| Users                                     |                                             |
| in an an an an an an an an an an an an an |                                             |
| ettings                                   | Mark test case as ?                         |
|                                           | None      function      Data-driven testing |
|                                           |                                             |
|                                           | Create                                      |
|                                           |                                             |
|                                           |                                             |

3. Select **Data Driven Testing** from the **Mark Test Case As** section to convert the test case into a data-driven test case.

| Create Test Case   Create Test Case   Name   Employee Attendance   Link Name   employee_attendance   Link Name   employee_attendance   Module   Employer Portal/   Description |  |
|----------------------------------------------------------------------------------------------------|--|
| Create Test Case   Name   Employee Attendance   Link Name   employee_attendance   Module   Employer Portal/   Description                                                      |  |
| Create Test Case   Name   Employee Attendance   Link Name   employee_attendance   module   Employer Portal/   Description                                                      |  |
| Create Test Case     Name   Employee Attendance   Link Name   employee, attendance     Module   Employer Portal/        Description                                            |  |
| Name   Employee Attendance   Eink Name   employee_attendance   Module   Employer Portal/   Description                                                                         |  |
| Employee Attendance   Employee Attendance   Link Name   employee_attendance   Module   Employer Portal/   Description                                                          |  |
| Link Name   employee_attendance   Module   Employer Portal/   Description                                                                                                    |  |
| Test Plans     employee_attendance       Module     Employer Portal/       Bescription     Description                                                                         |  |
| Module       Employer Portal/       Observiption                                                                                                    |  |
| Results Employer Portal/                                                                                                    |  |
| Description                                                                                                    |  |
|                                                                                                    |  |
| Users                                                                                                    |  |
|                                                                                                    |  |
| Settings Mark test case Use diverse data sets to perform iterative testing                                                                                                    |  |
| None      function      Data-driven testing                                                                                                    |  |
| Data Source                                                                                                    |  |
|                                                                                                    |  |
| Create                                                                                                    |  |
|                                                                                                    |  |

4. Select a data source from the **Data Sources** list.

Alternatively, you can select the data source from the global variable list to enable test case execution across different environments. By creating environment-specific data source variables and a corresponding global variable with the same name, the appropriate data source is dynamically referenced based on the selected environment during execution.

If you don't have a data source created or need a new one, click **Create Data Source**.

| ₽Ť | < All Test Cases |                                                    | Search    | + New Test Case |             |
|----|------------------|----------------------------------------------------|-----------|-----------------|-------------|
|    |                  | Create Test Case                                   | ×         |                 | Modified by |
|    |                  | Name<br>Data driven III test                       | lgado     |                 |             |
|    |                  | Link Name                                          | n         |                 |             |
|    |                  | data_driven_ui                                     | mes       |                 |             |
|    |                  | Module                                             | reips     |                 |             |
|    |                  | uì test 🗸 🗸                                        | æ         |                 |             |
|    |                  | + Create Data Source login using test account file |           |                 |             |
|    |                  | Form_actions_list_pdf                              | iennings. |                 |             |
|    |                  | Variables<br>data source variable ୬୦               |           |                 |             |
|    |                  | Form actions list pdf                              | iner      |                 |             |
|    |                  | Select data source file                            | etcher    |                 |             |
|    |                  | Select Row Iteration Type                          | Sims      |                 |             |
|    |                  | Data Set Name ~                                    | dy        |                 |             |
|    |                  | Row Starts From Row Ends At                        |           |                 |             |
|    |                  | Create Cancel                                      | 15        |                 |             |
|    |                  |                                                    |           |                 |             |

5. Select a **Row Iteration Type** to define how <u>data sets</u> are displayed in <u>live preview of test cases</u> or in <u>results</u> <u>page of test plans</u>. This choice controls the display format of iteration logs, showing them by *Data Set Name, Set Number*, or a combination of both.

| zw                                                 | Test Cases Manage | Employee Login                                                                                                    | + Create Test Case |
|----------------------------------------------------|-------------------|----------------------------------------------------------------------------------------------------|--------------------|
|                                                    |                   | Im IP A Im Record I Web Browser V                                                                                                    | 🕞 💿 Draft 🗡 🛅 层    |
| Fo<br>Test Cases<br>O<br>Test Suites<br>Test Plans |                   | General     Create Test Case     ×       Open L     Employer Portal/     ✓       Click     Description     ✓       Set Vali     ✓     ✓               |                    |
| Results                                            |                   | Assert Mark test case as ? Mark test case as ? None function Data-driven testing Form Act Deta Source Employee Details                                |                    |
| ିର୍ତ୍ତ<br>Settings                                 |                   | Check     Row Iteration Type       Uncheck     Set No       Clear     Start Iteration From       Upload     4       Assertion     Create       Cancel |                    |
|                                                    |                   | Accesta                                                                                                    | 🖹 Save 🕑 Run 👻     |

6. Specify the **Start Iteration From** and **End Iteration At** fields. They define the range of iterations by indicating where the iteration begins and ends within your data sets.

| zw              | Test Cases Manage                  | Employee Login                                                                                                    | + Create Test Case |
|-----------------|------------------------------------|----------------------------------------------------------------------------------------------------|--------------------|
|                 |                                    | 🔟 🖻 🕰 💽 Record 🗆 🖵 Web Browser 🗸 🗸                                                                                                    | • Draft 🕥 🛅 层      |
| E<br>Test Cases | Employer Portal     Employer Locia | General Create Test Case ×                                                                                                    |                    |
| ð               | 🧫 Employee Login                   | Open U Employer Portal/                                                                                                    |                    |
| Test Suites     |                                    | Description<br>Set Value                                                                                                    |                    |
| Test Plans      |                                    | Assert                                                                                                    |                    |
| <₽              |                                    | Assert Mark test case as ?                                                                                                    |                    |
| Results         |                                    | Wait         None         function         Data-driven testing           Form Act         Image: Comparison of the state of the state of the |                    |
| Users           |                                    | Select Employee Details                                                                                                    |                    |
| ති              |                                    | Deseler Row Iteration Type                                                                                                    |                    |
| Settings        |                                    | Uncher Set No ~                                                                                                    |                    |
|                 |                                    | Clear Start Iteration From End Iteration At                                                                                                    |                    |
|                 |                                    |                                                                                                    |                    |
|                 |                                    | Assertion                                                                                                    |                    |
|                 |                                    |                                                                                                    | 🖹 Save 🕑 Run 👻     |

7. Once the required fields are filled, click **Create**.

## 3. Refer data sources in test cases

Now that you've learned how to <u>create a data-driven test case</u>, let's see how to reference data stored in <u>data</u> <u>sources</u> within your data driven test cases.

### 3.1 Using the Editor mode

The <u>parameters</u> created can be used inside test cases using the symbol "@". As you type "@", all the parameters from the data source used for the creation of the test case will be auto-suggested. Choose the required one to use.

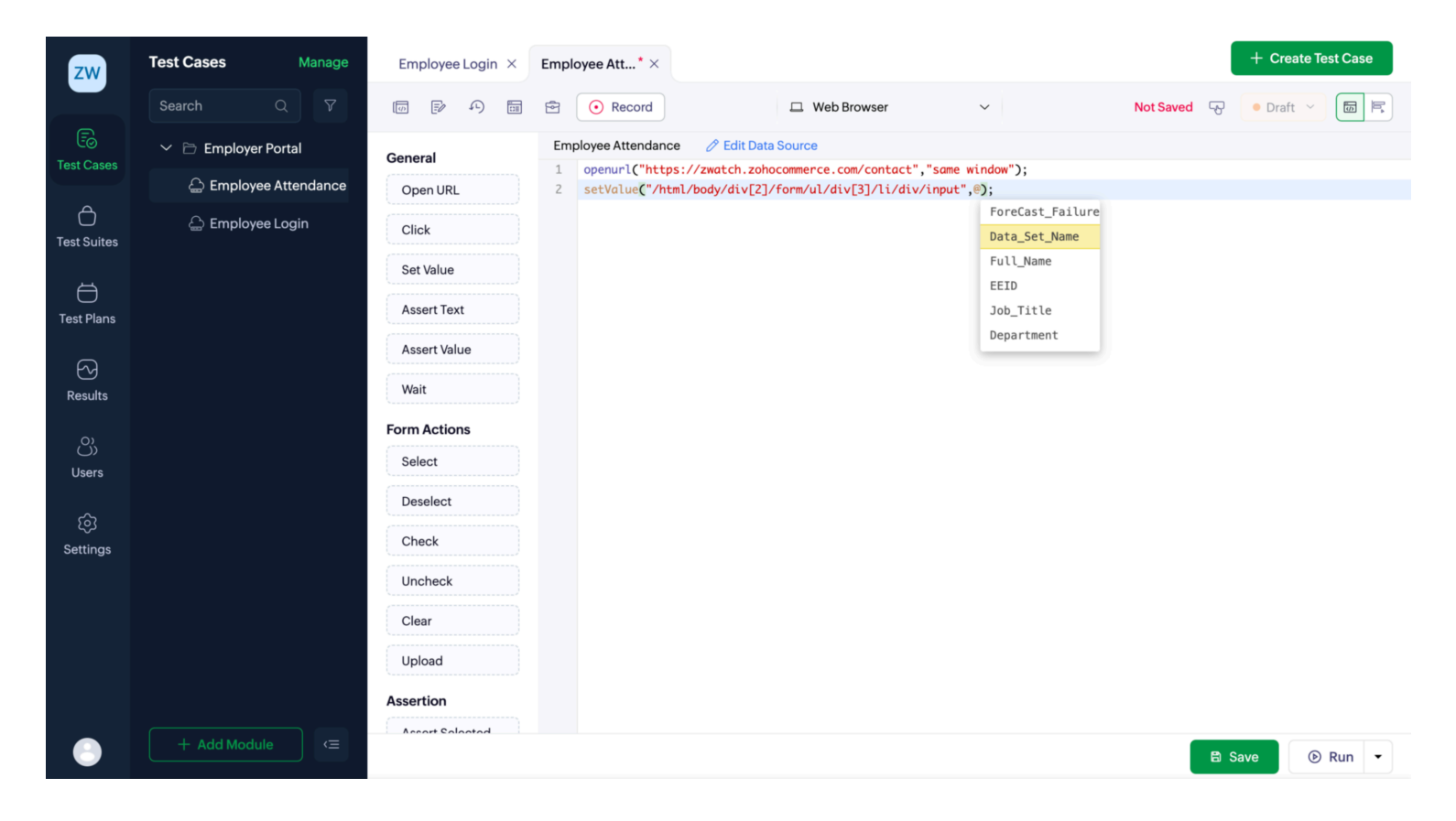

### 3.2 Using the set expression pop up in Builder mode

The parameters can also be used with the <u>Set Expression pop-up</u> by clicking on a task in Builder mode.

- 1. Choose the desired parameter from the **Data Source Variables** list.
- 2. Click **Done**. Now, the parameter values will be automatically supplied to the value field of the selected task.

| ZW             | Test Cases Manage     | Employee Login $ 	imes $ | Employee Att $\times$                                                      | + Create Test Case               |
|----------------|-----------------------|--------------------------|----------------------------------------------------------------------------|----------------------------------|
|                | Search Q 7            |                          | Record Web Browser                                                         | <ul> <li>Draft </li> </ul>       |
| Test Cases     | Y 🖻 Employer Portal   | General                  | Employee Attendance 🔗 Edit Data Source                                     |                                  |
|                | 🔓 Employee Attendance | Open URL                 | 1 - O Open URL   "https://zwatch.zohocommerce.com/contact"   "same window" | 🧬 Set Value 👘                    |
| Test Suites    | 🛆 Employee Login      | Click                    | 2 Castilates   Margula and Set Expression                                  | Locator                          |
| <b></b>        |                       | Set Value                | Prull_Name     Prull_Name                                                  | /ntmi/body/div[2]/form/di/div[3] |
| Test Plans     |                       | Assert Text              |                                                                            | Value                            |
| 6              |                       | Assert Value             | Veriables Experience                                                       | @Full_Name                       |
| Results        |                       | Wait                     |                                                                            |                                  |
| 0)             |                       | Form Actions             | Search 7                                                                   |                                  |
| ())<br>Users   |                       | Select                   | No data available                                                          |                                  |
|                |                       | Deselect                 |                                                                            |                                  |
| ری<br>Settings |                       | Check                    | Data Source Variables                                                      |                                  |
|                |                       | Uncheck                  | ForeCast_Failure                                                           |                                  |
|                |                       | Clear                    | Data_Set_Name                                                              |                                  |
|                |                       | Upload                   | Full_Name                                                                  |                                  |
|                |                       | Assertion                | Job_Title                                                                  |                                  |
| 0              | + Add Module          | Accort Solootod          | Done                                                                       | 🖹 Save 💿 Run 🔻                   |

# 4. Modify the data source in a test case after creation

The Edit Data Source option lets you modify the data source referenced within a test case.

1. Click Edit Data Source.

| zw               | Test Cases Manage     | Employee Login $	imes$ | Employee Att* $\times$ |                                                 |               | + Create Test Case                |
|------------------|-----------------------|------------------------|------------------------|-------------------------------------------------|---------------|-----------------------------------|
|                  | Search Q 7            |                        | Record                 | 🖵 Web Browser                                   | ~             | Not Saved 😽 🔸 Draft 🗡 🛅 层         |
| Eo<br>Test Cases | 💛 🗁 Employer Portal   | General                | Employee Attendance    | 🖉 Edit Data Source                              |               |                                   |
| Test Cases       | 🔓 Employee Attendance | Open URL               | 1 — 🗇 Open URL         | "https://zwatch.zohocommerce.com/contact"       | "same window" | 🧬 Set Value 👘                     |
| C<br>Test Suites | 🗁 Employee Login      | Click                  |                        |                                                 |               | Locator                           |
|                  |                       | Set Value              | 2 – 🦨 Set Value        | "/html/body/div[2]/form/ul/div[3]/li/div/input" | @Full_Name    | "/html/body/div[2]/form/ul/div[3] |
| Test Plans       |                       | Assert Text            |                        |                                                 |               | Value                             |
|                  |                       | Assert Value           |                        |                                                 |               | @Full_Name                        |
| Results          |                       | Wait                   |                        |                                                 |               |                                   |
| 0)               |                       | Form Actions           |                        |                                                 |               |                                   |
| Users            |                       | Select                 |                        |                                                 |               |                                   |
| <b>5</b> 2       |                       | Deselect               |                        |                                                 |               |                                   |
| Settings         |                       | Check                  |                        |                                                 |               |                                   |
|                  |                       | Uncheck                |                        |                                                 |               |                                   |
|                  |                       | Clear                  |                        |                                                 |               |                                   |
|                  |                       | Upload                 |                        |                                                 |               |                                   |
|                  |                       | Assertion              |                        |                                                 |               |                                   |
|                  |                       | Accert Selected        |                        |                                                 |               | 🖹 Save 🕑 Run 👻                    |

2. You can edit the data source related fields, such as the **Data Source**, **Row Iteration Type**, **Start Iteration From**, and **End Iteration At**.

| Employee Details     |                  | ~ |
|----------------------|------------------|---|
| Start Iteration From | End Iteration At |   |
| 1                    | 4                |   |

3. Click Save.

#### Note:

- 1. Data source modifications done post creation of a test case are specific to the respective platforms (web, android, iOS, or API).
- 2. After updating the data source in the test case, ensure the parameters in the test case match those in the updated data source.

## 5. Related Links

- <u>Test Cases</u>
- <u>Understand Data-Driven Testing</u>
- <u>Create and Manage Data Source</u>

## 6. What's Next?

#### **Next Steps**

Now that you've created your data-driven test cases, explore how to run the test cases and view their

live preview or test plan executions.

#### **Previous Steps**

Before diving into creating data-driven test cases, ensure you're familiar with how to create data

sources.